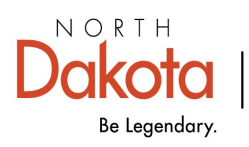

Health & Human Services

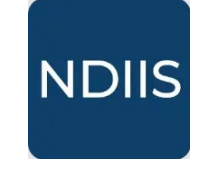

North Dakota Immunization Information System

## **Entering an Immunization**

## **Getting Started**

1.) To add an immunization to a patient's record, login to the NDIIS.

2.) From the Main Menu, select the Patient module and from that drop down click **Management**. This will open the Patient Search function.

3.) The easiest way to search for a patient is by using their birthdate and the first letter of their first name. Click **Search**.

⇒ You must have an Active Provider selected in order to view any information in the NDIIS.

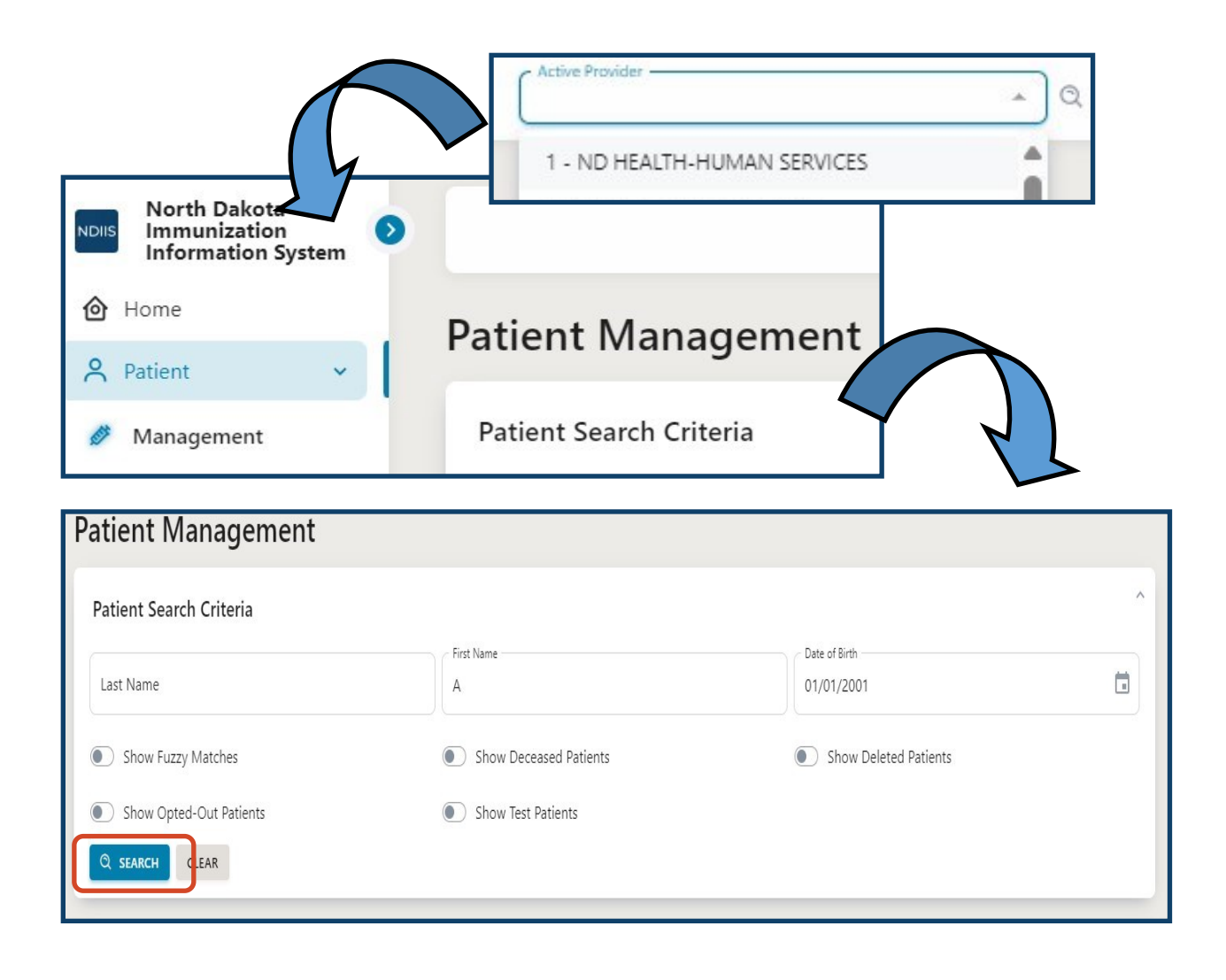

3.) The patient search results will appear below the search criteria.

4.) Find your patient's record. Click on it to highlight and in the top left corner of the Patient Search Results click **View Detail.** 

- ⇒ If you cannot find your patient, click on the **Filters** button to narrow down the results. You can filter by either the first, last, or middle name; date of birth; alias name; address; city; and/or state.
- ⇒ If this still does not result in the right patient record in the results, click **Refine** Search to search the NDIIS database again using different or additional criteria.

If the patient cannot be found, you may need to create a record. Please see the tipsheet on Creating a New Patient for instructions.

|                       |            |                    | Core Demographics                               |                                            |                                               |
|-----------------------|------------|--------------------|-------------------------------------------------|--------------------------------------------|-----------------------------------------------|
|                       |            |                    | Possible Duplicate                              |                                            |                                               |
| atient Search Results |            |                    | Name*<br>ME                                     | First Name*                                | <ul> <li>Middle Name</li> <li>NAME</li> </ul> |
| VIEW DETAIL           | + ADD NEW  | PATIENT REFINE SEA | RCH MF                                          | Alias First Name                           | Alias Midde Name                              |
|                       |            |                    | *                                               | Ethnicity*                                 |                                               |
| - HLIERO              |            |                    | ter Race                                        | <ul> <li>Not Hispanic or Latino</li> </ul> | · ·                                           |
| AST NAME              | FIRST NAME | MIDDLE NAME        | DATknown                                        | ×                                          |                                               |
| Columns               | Operator   | Value              | n Information                                   |                                            |                                               |
| Last Name             | ▲ contains | ▼ Filter value     | 24/2014                                         | Birth State                                |                                               |
| Last Name             |            | REMO               | /E ALL Is Multiple Birth (twins, triplets, etc) | - Biological Sex*                          | DEMOGRAPHIC                                   |
| First Name            | i          | Bruno              | tact Information                                |                                            | REMINDER                                      |
| Middle Name           | -          |                    | ress                                            | () h                                       | Data Quality                                  |
| Date of Birth         | hambault   | Gibby              | 456 MAIN STREET                                 |                                            | greatly improves                              |
| Alias                 | bur        | Melinde            | dress 2                                         |                                            | when records are                              |
|                       |            |                    |                                                 | State/Province*                            | reviewed and                                  |
| Address               | gelita     | Daffie             | d Code *                                        | County*                                    | updated regularly.                            |
| City                  |            | Charlet            | 04                                              | Cass                                       |                                               |
| State / Province      | e          | Snaylan            | ary Phone Number*                               | - Phone Number Type *                      |                                               |
| cAw                   | Annabell   | Paula              | 2) 324-6168                                     | Home                                       |                                               |
|                       |            |                    | I Address                                       |                                            |                                               |

- 5.) The record will open to the Core Demographics tab.
  - ⇒ All required fields will be marked by an asterisk (\*) and must be filled in before new information can be saved.
  - $\Rightarrow$  Be sure to verify the patient demographics at <u>every</u> visit.

6.) To access the patient's immunization record, click on the **Immunizations** tab.

| Patient Deta                             | ils                         |        |               |     |          |
|------------------------------------------|-----------------------------|--------|---------------|-----|----------|
| Arie Bouchard<br>Modified Date: 3/18/202 | (2/24/2014)<br>1<br>RESULTS |        | Ţ             |     |          |
| CORE DEMOGRAPHICS                        | OTHER DEMOGRAPHICS          | STATUS | IMMUNIZATIONS | REC | COMMENTS |

7.) Click the Add Immunization button to open the Add New Immunization window.

| Immunization S + ADD IMMUNIZA                           | Summary |                                                                    | 7 |
|---------------------------------------------------------|---------|--------------------------------------------------------------------|---|
| Add New Immunization                                    |         |                                                                    |   |
| Provider*                                               | * Q     | Dose Volume                                                        |   |
| Dose Date *                                             |         | Volume Unit                                                        |   |
|                                                         |         | ·                                                                  |   |
| Vaccine Type *                                          | *       | Administration Route *                                             | * |
| Vaccine Type *<br>Lot *                                 | T       | Administration Route * Administration Site *                       | • |
| Vaccine Type *<br>Lot *<br>Funding Source *             | *       | Administration Route * Administration Site * VFC *                 | * |
| Vaccine Type * Lot * Funding Source * Expiration Date * | *       | Administration Route * Administration Site * VFC * Reaction * None | * |

8.) Indicate yes (toggle on/blue) or no (toggle off/gray) for **Historical Vaccine** by turning the toggle on or leaving it off. If the dose is historical, meaning the dose was not given by your provider site, only the provider, dose date, vaccine type, and VFC eligibility

fields will be required.

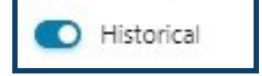

9.) If the dose is not historical, meaning the dose was administered by your provider site, all of the following data elements are <u>required</u>:

- ⇒ Provider: Ensure your provider number has populated. Use the 9999 provider to when documenting a historical vaccine dose.
- ⇒ **Dose Date:** Ensure that this field is correctly filled with date of administration

Note: This field will default to today's date. Make sure to change the date if the dose was administered prior to today. Dates in the future are not allowed.

- $\Rightarrow$  **Vaccine Type:** Select vaccine type from the drop-down list.
- ⇒ Lot #: Type the lot number in the free text field

Note: There is a limit of 20 characters for the lot number field.

- ⇒ Funding Source: Select Public (i.e., state) or Private from drop-down list.
- ⇒ **Expiration Date:** This date will be used by the forecaster to evaluate doses given after the expiration date that need to be invalidated.
- ⇒ Manufacturer: Select the vaccine manufacturer from the drop-down list.
- $\Rightarrow$  **Dose Volume:** Enter the volume of the dose administered in mL,
- ⇒ Volume Units: Field will auto-populate
- ⇒ Administration Route: Select the route of administration from the drop-down list.
- ⇒ Administration Site: Select the site of administration from the drop-down list.
- ⇒ Vaccine Reaction: Indicate if a reaction to vaccine occurred, and if so, select the specific reaction from the drop-down list.

Note: This will default to "none" and should only be changed if a reaction occurred after vaccination.

⇒ VFC Status: Will only require selection for doses administered to patients 18 years of age and younger and for select immunizations administered to adults 19 years and older. This field indicates if the patient was eligible to receive the vaccine as part of the Vaccines for Children (VFC) or Vaccines for Adults (VFA) program.

10.) After all immunization information has been entered, click **Save.** 

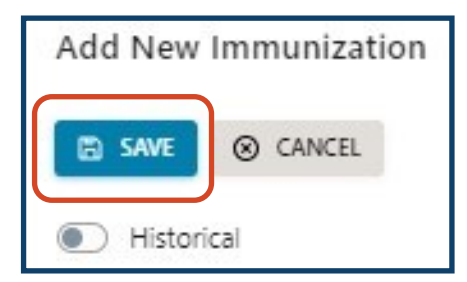

11.) Review the immunization in the **Immunization Summary** to ensure all information was entered correctly.

| munizatio          | on Summ | hary                 |           |          |                         |                  |            |       |
|--------------------|---------|----------------------|-----------|----------|-------------------------|------------------|------------|-------|
| + ADD IMMUNIZATION |         |                      |           |          | Q Search                |                  |            |       |
| DOSE DATE          | PID     | PROVIDER             | LOT       | REACTION | VFC                     | VACCINE TYPE     | HISTORICAL | VALID |
| 4/3/2023           | 49018   | SANFORD INTERNAL MED | W011455   | None     | Not Eligible (privately | HPV-9            |            | 0     |
| 1/9/2020           | 6568    | CVS PHARMACY #8628   |           | None     | Not Eligible (privately | INFL (IIV4 P/F)  |            | 0     |
| 2/13/2018          | 302     | IHS-FT YATES         | N026812   | None     | Not Eligible (privately | HPV-9            |            | 0     |
| 2/13/2018          | 302     | IHS-FT YATES         | 01744611A | None     | Not Eligible (privately | INFL (IIV4 W/P)  |            | 0     |
| 7/31/2015          | 302     | IHS-FT YATES         | K014191   | None     | Not Eligible (privately | HPV-4            |            | 0     |
| 7/31/2015          | 302     | IHS-FT YATES         | B54KE     | None     | Not Eligible (privately | Tdap             |            | 0     |
| 7/31/2015          | 302     | IHS-FT YATES         | U5026AA   | None     | Not Eligible (privately | MCV4 Menactra    |            | 0     |
| 10/1/1997          | 302     | IHS-FT YATES         |           | None     |                         | OPV3 (US)        | O          | 0     |
| 10/1/1997          | 302     | IHS-FT YATES         |           | None     |                         | MMR              | O          | 0     |
| 10/1/1997          | 302     | IHS-FT YATES         |           | None     |                         | Td-2 (adult P/F) | 0          | 0     |